DAS BAUSPARANGEBOT DER ALTE LEIPZIGER BAUSPAR AG

BESTER Bauspartarif

Alte Leipziger Bauspar AG AL\_Neo Nuare Im Test: 7 private Bausparkassen 16.01.2024

# Online-Abschluss ALB

# Online-Abschluss Bausparen (OAB)

#### Agenda

- 1. FAQ, Folie 3
- 2. Workflow OAB, Folie 4
- 3. Online-Rechner Bausparen, Folie 5 u. 6
- 4. Startmaske OAB, Folie 7
- 5. Maske Vertragsinhaber, Folie 8
- 6. Maske Besparung, Folie 9 u. 10
- 7. Maske Information, Folie 11
- 8. Masken Abschluss, Folie 12 bis 16
- 9. Masken Legitimation, Folie 17 bis 21
- 10. Masken Dokumenten Upload, Folie 22 bis 27
- 11. Maske Nächste Schritte, Folie 28
- 12. Ansprechpartner für Fragen zum OAB, Folie 29
- 2 ALB / Online-Abschluss Bausparen / April 2024

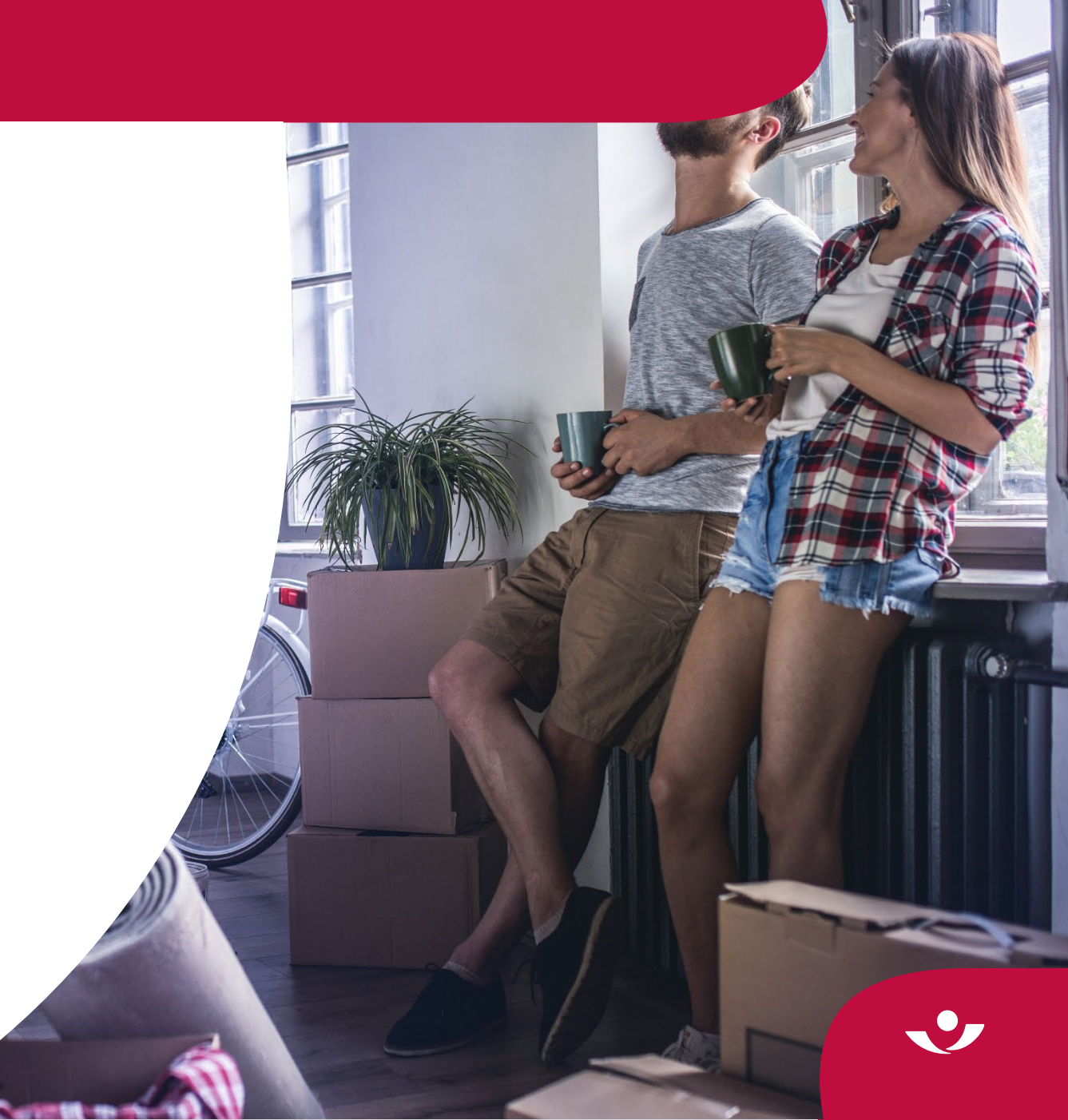

# FAQ OAB

#### Vorteile OAB

- Kein Medienbruch und Mehraufwand bei Berechnung und Abschluss BSV
- Vollumfänglicher Online-Rechner Bausparen ist OAB vorgeschaltet
- Automatische Befüllung Bausparantrag inkl. Vermittlerangaben und Anhänge
- Intuitive Nutzerführung durch Plausibilitäten u. Infotexte
- Immer informiert durch Bestätigungsmails bei Abschluss und Upload Dokumente
- (Nachträglicher) Dokumenten-Upload innerhalb von 14 Tagen möglich
- Bevorzugte Bearbeitung von Anträgen aus OAB

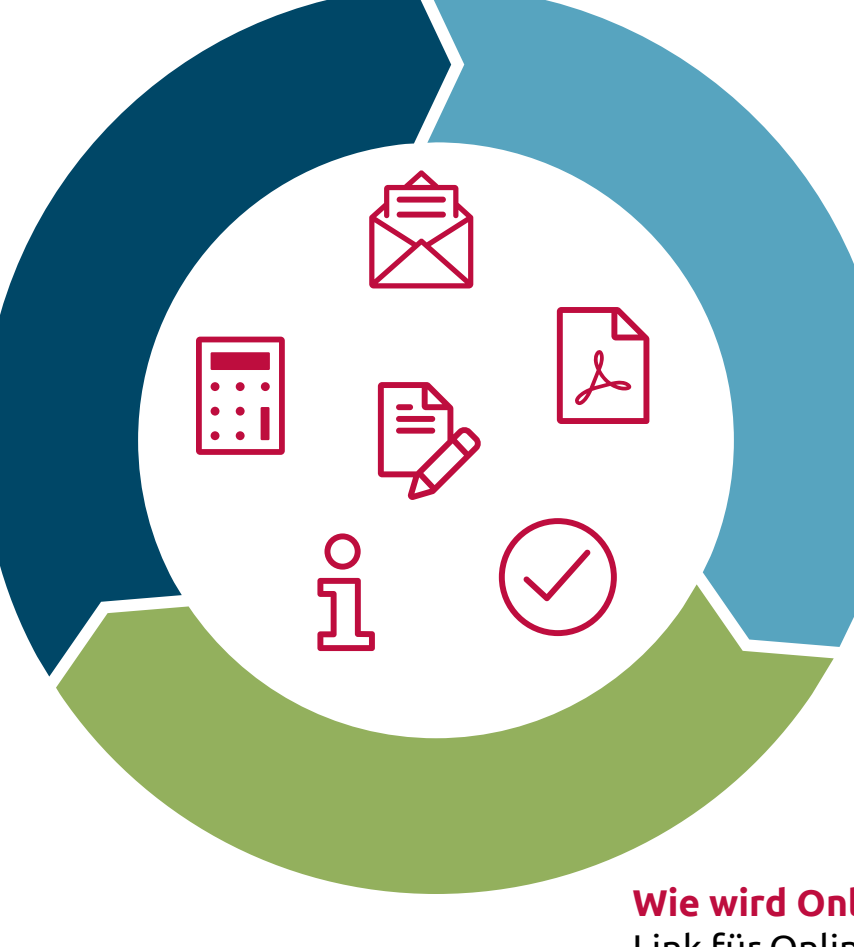

#### Was ist zu beachten?

- Nur Abschluss von Neuverträgen
- Kein Abschluss von Minderjährigen oder juristischen Personen
- Keine nachträgliche Änderung der Daten aus Online-Rechner Bausparen möglich
- Keine Speicherung von unvollständigen OAB zur Weiterbearbeitung
- Nur 1 SEPA Mandat kann hinterlegt werden und lautet immer auf 1. Vertragsinhaber
- Nach 30min Inaktivität wird Onlinestrecke geschlossen

#### Wie wird Onlinestrecke gestartet?

Link für Online-Rechner Bausparen ist im **Vermittlerportal** zu finden unter: <u>www.vermittlerportal.de/bausparrechner</u>

#### Workflow Masken OAB

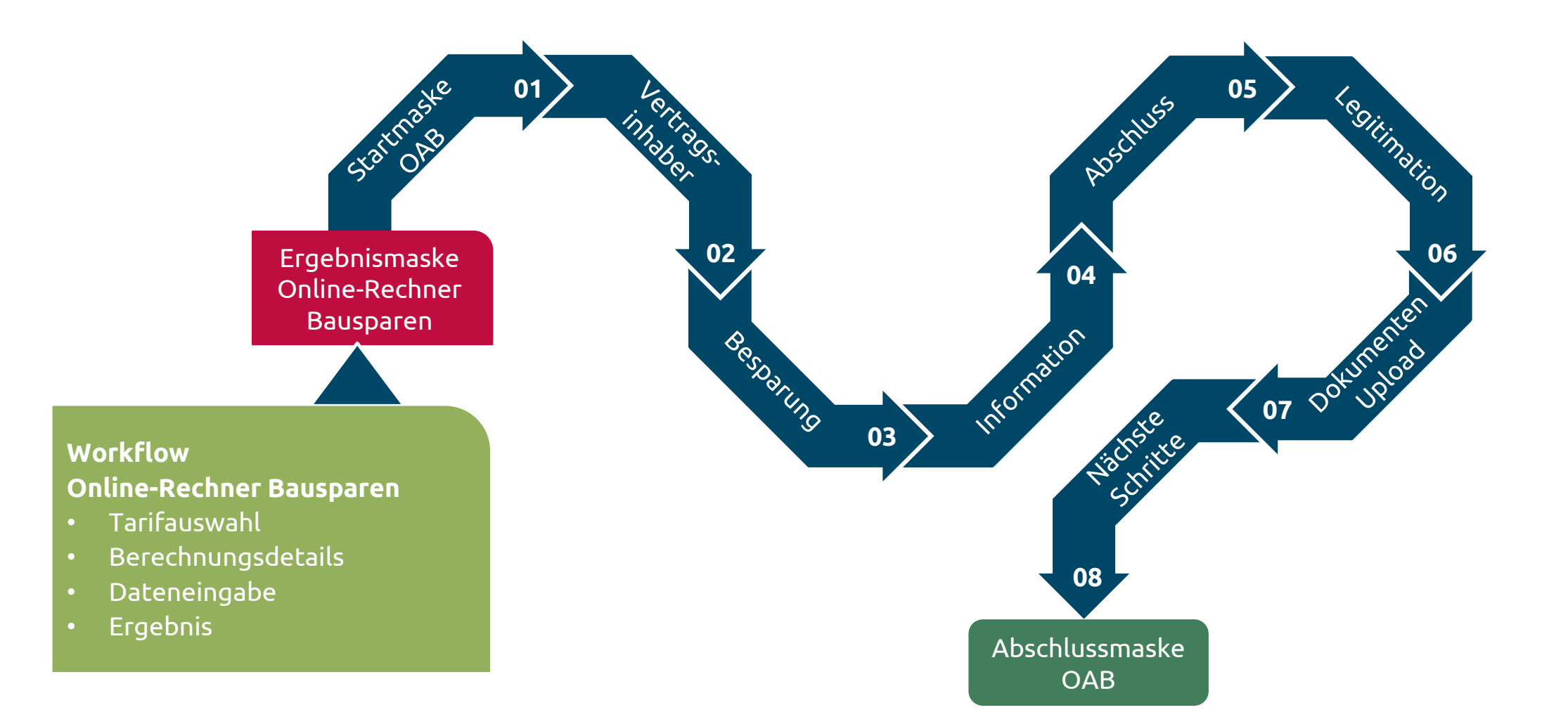

J

#### Nutzung bekannter Funktionen Online-Rechner Bausparen

|                             |                                | Alte Leipziger |
|-----------------------------|--------------------------------|----------------|
|                             | Easy Web Bauspar               |                |
|                             | So geht Bausparen heute        | 2              |
| Kundenname:                 |                                |                |
| Expertenmodus nutzer        | 1                              |                |
| Einfache<br>Eingabemöglichk | eiten Erweiterte<br>Eingabemög | glichkeiten    |
|                             |                                |                |
|                             | Bausparen                      |                |
| Neuve                       | rtrøg                          |                |
|                             | Baufinanzierung                |                |
|                             |                                |                |

#### Workflow Online-Rechner Bausparen

- Tarifauswahl
- Berechnungsdetails
- Dateneingabe
- Ergebnis

#### **BITTE BEACHTEN:**

Für die Erfassung von Gemeinschaftsverträgen oder Daten für Freistellungsauftrag bitte die erweiterten Eingabemöglichkeiten ("Expertenmodus") auswählen.

### Start Online-Abschluss (OAB) aus Ergebnisseite

| takt<br>11 66 4277<br>r ven 8.00 - 18.00 (Av)                 |                                                 | Alte Leipziger                           |           |                            |     |                       |
|---------------------------------------------------------------|-------------------------------------------------|------------------------------------------|-----------|----------------------------|-----|-----------------------|
| tadiz 🕑 Terfamoudi 🥑 Berechts                                 | angodetalih. 🕑 Datensingalar                    | O trasbnis                               |           |                            |     |                       |
| Bauspare<br>Tari                                              | en Neuvertrag<br>fergebnis                      |                                          | Ergebniss | eite Online-Rechner Bauspa | ren |                       |
|                                                               |                                                 |                                          |           |                            |     |                       |
| Die Tarifberechnung 1. Antrag für Kunde 1 im Ü                | lberblick:                                      |                                          |           |                            |     |                       |
| Suchergebnis                                                  |                                                 | ~                                        |           |                            |     |                       |
| ■ Bausparsumme: 61.500,00 €                                   |                                                 |                                          |           |                            |     |                       |
| Tarifdaten                                                    |                                                 | ^                                        |           |                            |     |                       |
| Bauspartarif: AL, Neo <sup>Massile</sup> (1,0 %)              | ■ Höhe des Bauspardartehens: 36.565,53 €        |                                          |           |                            |     |                       |
| Bausparsumme: 61.500,00 €                                     | Sollains: 3,55 % p.a.                           |                                          |           |                            |     |                       |
| Guthabenzins: 1,30 % p.a. für gesamte Sparphase               | Effektivzins des Bauspardarlehens: 3,76 % p.a.  |                                          |           |                            |     |                       |
| ■ Regelsparbeitrag: 307,50 €                                  | <ul> <li>Vertragsbeginn: 01.05.2024</li> </ul>  |                                          |           |                            |     |                       |
| ■ Hohe der Abschlussgebühr: 615,00 €                          | Zuteilung: 30.04.2034                           | 0.02.0004                                |           | Angebot herunterladen      |     |                       |
| Mit Wahizuteiung: Nein                                        | Irunestmogrithe Auszahlung Bausparvertrag: 0    | n.05.2034                                |           |                            |     |                       |
| <ul> <li>Effectiver Anspargrad für zuteilung, 40 %</li> </ul> | The month are: 15 table 2 Monate                |                                          |           |                            |     |                       |
|                                                               | monatlicher Zins- und Tilgungsbeitrag: 260.52 ( | e la la la la la la la la la la la la la |           |                            |     |                       |
| ■ Eigene Sparzahlung: 200,00 € von 01.05.2024 bis 01.04.2     | 2034 (monatlich)                                |                                          |           | Antrag herunterladen       |     |                       |
| Gesamtübersicht                                               |                                                 | ×.                                       |           |                            |     |                       |
| Grafischer Kontoverlauf                                       |                                                 | ~                                        |           | Zum Opling Abashluss       |     |                       |
| Commutauf                                                     |                                                 |                                          |           | Zum Online-Adschluss       |     |                       |
|                                                               |                                                 |                                          |           |                            |     |                       |
| Tilgungsverlauf                                               |                                                 | ×.                                       |           |                            |     | Start Online-Abschlus |
| Rechtliche Hinweise                                           |                                                 | 0                                        |           |                            |     |                       |
| +Zurück                                                       | Modelirechnung herunterladen                    |                                          |           |                            |     |                       |
|                                                               | Antrag herunterladen                            |                                          |           |                            |     |                       |
|                                                               | Zum Online-Abschluss                            |                                          |           |                            |     |                       |
| M Kanala C                                                    |                                                 |                                          |           |                            |     |                       |

#### Startmaske OAB

| verbund-vermittier-Nr:                                | Name der Gesellschaft:                                           | Untervermittlernummer:                                               | Vermittler Vor- u. Zuname:          |  |
|-------------------------------------------------------|------------------------------------------------------------------|----------------------------------------------------------------------|-------------------------------------|--|
|                                                       |                                                                  |                                                                      |                                     |  |
| Bitte geben Sie eine<br>Vermittlernummer ein.         |                                                                  |                                                                      | Bitte geben Sie Ihren<br>Namen ein. |  |
| Straße und Hausnummer:                                | Postleitzahl:                                                    | Ort:                                                                 |                                     |  |
|                                                       |                                                                  |                                                                      |                                     |  |
| Bitte geben Sie eine Straße<br>ein.                   | Bitte geben Sie eine<br>Postleitzahl ein.                        | Bitte geben Sie eine Stadt<br>ein.                                   |                                     |  |
| E-Mail:                                               | Telefonnummer:                                                   |                                                                      |                                     |  |
|                                                       |                                                                  |                                                                      |                                     |  |
| Adresse ein.                                          | Bitte geben Sie eine<br>Telefonnummer ein.                       |                                                                      |                                     |  |
| Tarifdaten aus dem Angebot wer<br>geändert werden.    | rden in den Online-Abschluss B                                   | ausparen (OAB) übernommen und k                                      | önnen nachträglich nicht mehr       |  |
| Bitte den OAB bis zum Ende durc                       | chführen und "zahlungspflichtig                                  | g abschließen", da keine Speicherung                                 | g der Daten möglich ist.            |  |
| Nach Abschluss des OAB erhalte<br>Legitimation.       | en Sie eine Eingangsbestätigun                                   | g per Mail. Bitte beachten Sie die do                                | rt enthaltenen Erläuterungen zur    |  |
| WICHTIGER HINWEIS: Bauspara                           | anträge von Minderjährigen un                                    | d juristischen Personen können nich                                  | nt online abgeschlossen werden.     |  |
| Vertretungsvollmacht                                  |                                                                  |                                                                      |                                     |  |
| Ich übermittle die Willen<br>dieses Antrages an Sie w | iserklärung des Kunden in se<br>veiter. Im Falle der Erteilung e | inem Namen und gebe seine Erkl<br>eines SEPA-Mandates leite ich dies | ärungen im Rahmen<br>ses vom Kunden |  |

Startmaske Online-Abschluss Bausparen

> Alle Vermittlerdaten sind **Pflichtfelder Tipp**: "Autofill" im Browser aktivieren

### Vertragsinhaber

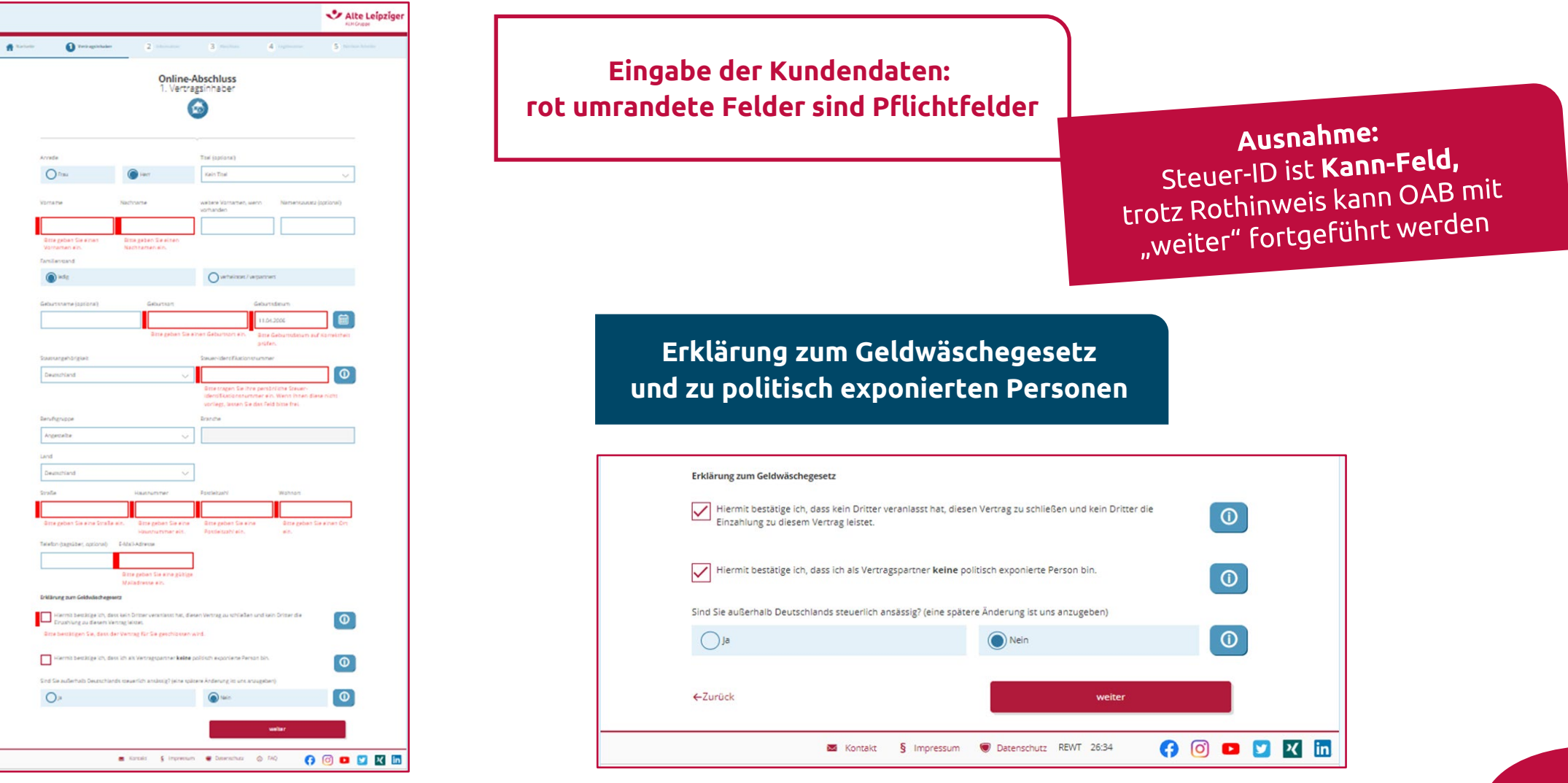

# Besparung (1 / 2)

|            |                                                                                                    |                                                                                                    |                                                                                                    |                                                                                                    |                                                                                                    | Alte Leipzi        |  |
|------------|----------------------------------------------------------------------------------------------------|----------------------------------------------------------------------------------------------------|----------------------------------------------------------------------------------------------------|----------------------------------------------------------------------------------------------------|----------------------------------------------------------------------------------------------------|--------------------|--|
| Startseite | Vertragsinhaber                                                                                                    | 2 SEPA                                                                                                    | 3 Information                                                                                                    | 4 Abschluss                                                                                                    | 5 Legitimation                                                                                                    | 6 Nächste Schritte |  |
|            |                                                                                                    |                                                                                                    | Online-Abscl<br>Besparun                                                                                                    | nluss<br>g                                                                                                    |                                                                                                    |                    |  |
| E          | igene Sparzahlung                                                                                                    | Turnus:                                                                                                    | Lasts                                                                                                    | chrifteinzug                                                                                                    |                                                                                                    |                    |  |
|            | € 200                                                                                                    | monatlich                                                                                                    |                                                                                                    | SEPA-Lastschrifteinzug                                                                                                    | Űberwe                                                                                                    | isung              |  |
| a          | b:                                                                                                    | bis:                                                                                                    |                                                                                                    |                                                                                                    |                                                                                                    |                    |  |
|            | 01.05.2024                                                                                                    | 01.04.2034                                                                                                    |                                                                                                    |                                                                                                    |                                                                                                    |                    |  |
| ĸ          | ontoinhaber:                                                                                                    |                                                                                                    | IBAN:                                                                                                    |                                                                                                    |                                                                                                    |                    |  |
|            | Test Tester                                                                                                    |                                                                                                    |                                                                                                    |                                                                                                    |                                                                                                    |                    |  |
| ĸ          | reditinstitut:                                                                                                    |                                                                                                    | BIC:                                                                                                    |                                                                                                    |                                                                                                    |                    |  |
| SI         | EPA-Lastschriftmandat                                                                                                    |                                                                                                    |                                                                                                    |                                                                                                    |                                                                                                    |                    |  |
| C          | Ich ermächtige die Alte<br>Identifikationsnummer<br>Zugleich weise ich mei<br>Lastschriften einzulöse<br>vorab angekündigt wir<br>Änderungen meiner A.<br>Belastungsdatum, die I<br>Kreditinstitut vereinba | Leipziger Bauspar A<br>DE52ZZ200000000<br>N Kreditinstitut an, d<br>I.cl. bin damit einv<br>d, auf 7 Kalendertag<br>dresse unverzüglich<br>Erstattung des belas<br>rten Bedingungen (N | IG, Alte Leipziger-Platz<br>1376), Zahlungen von me<br>le von der Alte Leipzige<br>verstanden, dass die Fri<br>verkürzt wird. Zum Zz<br>mit. Hinweis: Ich kann i<br>teten Betrages verlange<br>landatsreferenz wird s | 1, 61440 Oberursel (Glä<br>einem Konto mittels Las<br>r Bauspar AG auf mein<br>st, mit der mir der SEPA<br>veck dieser Vorabankür<br>nnerhalb von 8 Wocher<br>en. Es gelten dabei die r<br>aparat mitgeteilt). | ubiger-<br>tsschrift einzuzieher<br>Konto gezogenen<br>-Lastschrifteinzug<br>digung teile ich<br>n, beginnend mit de<br>nit meinem | n.<br>m            |  |
| •          | -Zurück                                                                                                    |                                                                                                    |                                                                                                    | N                                                                                                    | veiter                                                                                                    |                    |  |
|            |                                                                                                    | Kaatakt                                                                                                    | S Imagazza 🖷                                                                                                    | Dataschutz O 5                                                                                                    | 0                                                                                                    |                    |  |

Erfassung Besparung: SEPA-Lastschriftmandat oder Überweisung möglich

SEPA-Lastschriftmandat wird immer dem 1. Vertragsinhaber zugeordnet

Bei Auswahl Lastschrifteinzug sind Angaben **Pflichtfelder** 

# Besparung (2 / 2) - nur bei VL-Zahlungen

| seete Vertragsinhaber 2 Arbeitgeber 3 5CPA 4 information 5 Abschluss 6 Legitimation 7 Nichste Schvitte Online-Abschluss Arbeitgeber von Test Tester                                                                                                    | Bei Angabe VL-<br>Zahlungen im<br>Online-Rechner<br>Bausparen werden   | Forther Vertragendular       Image: Source of the state     Image: Source of the state <td< th=""></td<> |
|----------------------------------------------------------------------------------------------------|------------------------------------------------------------------------|----------------------------------------------------------------------------------------------------|
| monatliche VL-Höhe: ab: bis:                                                                                                    | diese in OAB<br>übernommen.                                            | Vermögenswirksame Leistung         Turnus:         Lastschrifteinung;                                                                                                    |
| €     40     01.05.2024     01.04.2034       Bezeichnung Arbeitgeber     Land:       □     □       Deutschland     ✓       Straße:     Hausnummer:     Postleitzahl:     Ort:       □     □     □     □                                                                                                    | Angaben zum<br>Arbeitgeber sind<br><b>Pflichtfelder</b>                | Eigene Sparzahlung     Turnus:     Lastochrifteinzug                                                                                                    |
| Personal-Nr. (wenn bekannt)  Einwilligung in die elektronische Datenübermittlung der elektronischen Vermögensbildungsbescheinigung  Ich willige ein, dass die Alte Leipziger Bauspar AG die elektronische Vermögensbildungsbescheinigung per Datenübertragung an die zuständige Finanzbehörde übermittelt. Die vorstehende Einwilligung kann jederzeit für die Zukunft widerrufen werden. | Bei VL-Zahlungen<br>vom Arbeitgeber<br>ist "Überweisung"<br>vorbelegt. | Kreditinstitut:     BIC       SEPA Lastschriftmandat:     SIPA Lastschriftmandat:       SIPA Lastschriftmandat:     Intermächtige die Alte Leipziger Bausgar AG, Alte Leipziger Palzt 1, 61440 Oberursel (Gäubiger-<br>Identifikasionsnummer DES2222000000078), Zafürgen von meinem Konto mittels Lastschrift einzusiehen.<br>Zugleich weise ich mein Kreditinstitut an, die von der Alte Leipziger Bauspar AG auf mein Korto gezogenen<br>Lastschriften einzülleren Kreditinstitut an, die von der Alte Leipziger Bauspar AG auf mein Korto gezogenen<br>Lastschriften meinz Adresse unerzählt mit. Hinnersic Isch auf nitrentab von Wichten beginnend mit dem<br>Delastungsdatum, die Erstattung des belasteten Derages verlangen. Es geltem dabei die mit meinem<br>Kreditinstitut vereinbarten Bedingungen (Mandatorefereru wird separat mitgeteilt).                                                                                                    |

### Information

|          |                                                                                                    |                                                                                                    |                                                                                                    |                                                                                        |                                                                   | Alte Le      | eipziger |        |
|----------|----------------------------------------------------------------------------------------------------|----------------------------------------------------------------------------------------------------|----------------------------------------------------------------------------------------------------|----------------------------------------------------------------------------------------|-------------------------------------------------------------------|--------------|----------|--------|
| artseite | Vertragsinhaber                                                                                                    | SEPA                                                                                                 | <b>O</b> Information                                                                                               | 4 Analisa                                                                              | 5 Legitimation                                                    | 6 Nichola Si | deitte   |        |
|          |                                                                                                    |                                                                                                    | Online-Abscl                                                                                                    | nluss<br>n                                                                             |                                                                   |              |          |        |
|          | Vertragsdaten Bausparer                                                                                                    | n                                                                                                    | · · · · ·                                                                                                    |                                                                                        |                                                                   | <u>e</u>     |          | z      |
|          | Bauspartarif: AL_Neo <sup>stass</sup> Bausparsumme: 61.500,0     Vertragsbeginn: 30.04.20;                                           | ik<br>10 €<br>24                                                                                     |                                                                                                    |                                                                                        |                                                                   |              |          |        |
|          | Vertragsinhaber (Test Te                                                                                                    | ster)                                                                                                |                                                                                                    |                                                                                        |                                                                   | ~            |          | к      |
|          | Zustimmung zur werblichen K<br>Lch bin damit einverstan<br>kontaktiert werde. Nit d<br>kann jederzeit und ohne                       | iontaktaufnahme<br>den, dass ich zu i<br>lefonisch oder mi<br>er Speicherung d<br>e Einfluss auf das | 2<br>Zwecken der Information<br>tittels efektronischer Post<br>ler Daten zu diesem Zwe<br>Vertragsverhältnis wider | und Beratung über P<br>unter der o. g. Rufnu<br>k bin ich einverstand<br>'ufen werden. | rodukte der Alte<br>nmer/E-Mail-Adresse<br>en. Diese Einwilligung |              |          | E<br>K |
|          | Kosten des Bausparvertrags<br>Mit der Zahlung der anf.<br>einverständen. Eingeher<br>Die Zustimmung ist für die<br>Kundenzeitschrift | allenden Abschlu<br>Inde Zahlungen w<br>Vertragsannahr                                               | ssgebühr in Höhe von 1,<br>erden zunächst auf die A<br>me unbedingt erforderf                                      | 0 % der Bausparsum<br>bschlussgebühr ange<br>ch.                                       | me bin ich<br>rechnet.                                            | 0            |          |        |
|          | Ich möchte das informat<br>7,60 EUR jährlich bezieh<br>ohne Einhaltung einer Fr                                                      | tive Bausparmag<br>en. Der Bezugspr<br>rist möglich.                                                 | azin »wohnen & leben« vi<br>eis wird dem Bausparko                                                                 | erteljährlich zu einen<br>ito belastet. Eine Abb                                       | Bezugspreis von derz<br>estellung ist jederzeit                   | eit          |          |        |
|          | Lch bestätige, dass ich di                                                                                                    | ie Datenschutzhir<br>Vertragsannahi                                                                  | weise der Alte Leipziger<br>me unbedingt erfordert                                                                 | Bauspar AG zur Kenn                                                                    | tnis genommen habe.                                               | 0            |          |        |
|          | warnen wirde im run bie                                                                                                    | O set it tal it                                                                                      | St erior deri                                                                                                    |                                                                                        |                                                                   |              |          | 1      |

#### Zusammenfassung der erfassten Daten und verschiedene Erklärungen

#### Zustimmung zur werblichen Kontaktaufnahme

Ich bin damit einverstanden, dass ich zu Zwecken der Information und Beratung über Produkte der Alte Leipziger Bauspar AG telefonisch oder mittels elektronischer Post unter der o.g. Rufnummer/E-Mail-Adresse kontaktiert werde. Mit der Speicherung der Daten zu diesem Zweck bin ich einverstanden. Diese Einwilligung kann jederzeit und ohne Einfluss auf das Vertragsverhältnis widerrufen werden.

#### Kosten des Bausparvertrags

Mit der Zahlung der anfallenden Abschlussgebühr in Höhe von 1,00 % der Bausparsumme bin ich einverstanden. Eingehende Zahlungen werden zunächst auf die Abschlussgebühr angerechnet.

#### Die Zustimmung ist für die Vertragsannahme unbedingt erforderlich.

Kundenzeitschrift

Ich möchte das informative Bausparmagazin »wohnen & leben« vierteljährlich zu einem Bezugspreis von derzeit 7,60 EUR jährlich beziehen. Der Bezugspreis wird dem Bausparkonto belastet. Eine Abbestellung ist jederzeit ohne Einhaltung einer Frist möglich.

#### Datenschutzhinweis

Ich bestätige, dass ich die Datenschutzhinweise der Alte Leipziger Bauspar AG zur Kenntnis genommen habe.

()

(1)

#### Die Zustimmung ist für die Vertragsannahme unbedingt erforderlich.

weiter

|                                                                                                 |                                                                                                    |                                                                                         |                                                           |                                               | Alte Leipziger     |                                                                                                    |
|-------------------------------------------------------------------------------------------------|----------------------------------------------------------------------------------------------------|-----------------------------------------------------------------------------------------|-----------------------------------------------------------|-----------------------------------------------|--------------------|----------------------------------------------------------------------------------------------------|
| 🛉 Startseite 🛛 🔗 Vertr                                                                          | ragsinhaber 💽 SEPA                                                                                                    | Information                                                                             | 4 Abschluss                                               | 5 Legitimation                                | 6 Nächste Schritte | Vertragsunterlagepdf ^                                                                                                    |
|                                                                                                 |                                                                                                    | Online-Absc<br>Abschlus                                                                 | <b>hluss</b>                                              |                                               |                    |                                                                                                    |
|                                                                                                 |                                                                                                    |                                                                                         |                                                           |                                               |                    |                                                                                                    |
|                                                                                                 |                                                                                                    |                                                                                         |                                                           |                                               |                    | 💏 Startseite 🧇 Vertragsinhaber 😍 SERA 💓 Information 🔕 Abschluss 5 Lastimation 6 Na                                                                                                    |
| Ihre Vertragsun<br>Bitte laden Sie Ihi<br>Eine Einreichung<br>Sofern gewünsch<br>Dokumenten Upi | <b>terlagen</b><br>re Vertragsunterlagen herunter<br>der Vertragsunterlagen bei der<br>t, reichen Sie den Freistellungs<br>oad auf der nächsten Maske. | , bevor Sie fortfahren.<br>Alte Leipziger Bauspar AG i<br>auftrag vollständig ausgefüll | st <b>NICHT</b> erforderlich.<br>It und unterschrieben ei | n. Nutzen Sie dafür gern                      | e den              | Online-Abschluss<br>Abschluss                                                                                                    |
| ←Zurück                                                                                         |                                                                                                    | l                                                                                       | Vertragsunte                                              | rlagen herunterlader<br>auftrag herunterlader |                    | Ihre Vertragsunterlagen<br>Bitse laden Sie ihre Vertragsunterlagen herunter, bevor Sie fortfahren.<br>Eine Einerkloung der Vertragsunterlagen bei der Alte Leipzger Bauspar AG ist NICHT erforderlich.<br>Sofern gewünscht, reichen Sie den Freiszellungsauftrag vollständig ausgefüllt und unterschrieben ein. Nutzen Sie dafür geme den<br>Dokumenten Upload auf der nächsten Maske. |
|                                                                                                 | 🐱 Kontakt                                                                                                    | § Impressum 🔘                                                                           | Datenschutz ①                                             | FAQ 👩                                         | 0 💶 💟 🗹 🛅          | Vertragsunterlagen herunterladen Freistellungsauftrag herunterladen Widerrufsbelehrung                                                                                                    |
|                                                                                                 |                                                                                                    |                                                                                         |                                                           |                                               |                    | Ich bin darüber informiert, dass ich die Vertragserklärung innerhalb von 14 Tagen ohne Angabe von Gründen     mittels einer eindeutigen Erklärung widerrufen kann.                                                                                                    |
|                                                                                                 | Vert                                                                                                    | ragsunte                                                                                | rlagen m                                                  | nüssen                                        |                    | Ich habe alle Unterlagen abgespeichert bzw. ausgedruckt.<br>Ich habe die Aligemeinen Vertragsunterlagen und die Tarifunterlagen gelesen und erkläre mich mit den<br>Vertragsbedingungen einverstanden.                                                                                                    |
|                                                                                                 | herunt<br>OAB <u>at</u>                                                                                                    | ergelade:<br>geschl <u>os</u>                                                           | n werde<br>sen wer                                        | n, bevor<br>den kanı                          | n                  | Ich habe die Informationen zur Sicherung meiner Einlagen erhalten.  Curück Jetzt zahlungspflichtig abschließen                                                                                                    |
|                                                                                                 |                                                                                                    |                                                                                         |                                                           |                                               |                    | 🚥 Kontakt 💈 Impressum 🐨 Datenschutz 🛈 FAQ 📢 👩 💶                                                                                                    |

12

# Abschluss (2 / 5)

|   | Tarif AL_Neo<br>der Alte Leipziger Bauspar AG                                                                                                    |                         |                       |                       |                         | Alte Leipziger<br>ALH Gruppe                                                                       |
|---|----------------------------------------------------------------------------------------------------|-------------------------|-----------------------|-----------------------|-------------------------|----------------------------------------------------------------------------------------------------|
|   | Antrag auf Abschluss eines Bausparvertrages nach Tarif G                                                                                                    |                         |                       |                       |                         |                                                                                                    |
| 0 | ■ AL Neo Klassik (1.30% Gesamtzins, 3.55% gebundener Sollzinssatz*)                                                                                                    |                         |                       |                       | Bei Be                  | darf bitte ankreuzen:                                                                              |
|   | AL Neo Niedrig (1,30% Gesamtzins, 2,55% gebundener Sollzinssatz*)                                                                                                    |                         |                       |                       | 🗌 Für                   | eine Baufinanzierung vorgesehe                                                                     |
|   | □ AL_Neo Dynamik (1,30% Gesamtzins; min. 0,10% max. 1,50% Gesamtzins in A<br>Zinssatz jährlich variabel, gebundener Sollzinssatz abhängig<br>*Gesamtzins siehe § 3 ABB; gebundener Sollzinssatz und effektiver Jahreszins § 11 Ai | Abhängi<br>vom Ge<br>BB | igkeit vo<br>esamtzir | om SWAF<br>ns*)       | )_                      |                                                                                                    |
|   | Bausparsumme (ab 5.000 €) Abschlussgebühr (§ 1 ABB) monatliche                                                                                                    | rReaels                 | oarbeitra             | a (§ 2 ABB)           | Bauspa                  | rvertragsnummer                                                                                    |
|   | 61,500,00 € 615,00 € 307,50                                                                                                    |                         |                       | £                     | 1                       | -                                                                                                  |
|   | Vertragsart: ⊠ Einzelvertrag □ Gemeinschaftsvertrag (Angaben zum 2. An<br>1. Antragsteller ⊠ Herr □ Frau Familienstand: ⊠ alleinstehend □                                                                                         | ntragste                | ller erfo             | rderlich)<br>verpartn | Juri<br>For<br>ert nach | istische Person (Bitte zusätzlich<br>mular VA 198 einreichen.)<br>Steueridentifikationsnummer (Idl |
|   |                                                                                                    | Lebe                    | nspartn               | nerschaft             | sgesetz                 |                                                                                                    |
|   | Titel sämtliche Vornamen (Rufname unterstreichen) Name (abweichender Geburtsnam                                                                                                    | ne)                     |                       | Geburt                | sdatum                  | Geburtsort                                                                                         |
|   | Test Tester                                                                                                    |                         |                       | 26.01                 | .1971                   | Delmenhorst                                                                                        |
|   | Straße, Hausnummer                                                                                                    | Postlei                 | tzahl                 | Wohno                 | rt                      |                                                                                                    |
|   | Alte-Leipziger-Platz 1                                                                                                    | 6144                    | 0                     | Ober                  | ursel (1                | Faunus)                                                                                            |
|   | Telefonnummer                                                                                                    | E-Mail-                 | Adresse               |                       |                         |                                                                                                    |
|   | 06171664148                                                                                                    | test.                   | tester(               | @alte-le              | eipziger                | r.de                                                                                               |
|   | Zurzeit ausgeübter Beruf Bei Selbstständigkeit: Branche                                                                                                    |                         |                       |                       |                         | Staatsangehörigkeit                                                                                |
|   | Angestellte                                                                                                    |                         |                       | selb                  | stständig               | A deutsch andere:                                                                                  |
|   | Angestellte Ausgewiesen durch Personalausweis Reisepass Nummer                                                                                                    |                         |                       | selb                  | stständig<br>ausste     | 🗷 deutsch 🗌 andere:                                                                                |

### Angaben des Geschäftspartners Die Richtigkeit der Unterschrift/en und der ordnungsgemäßen Identifikation bei gleichzeitiger Anwesenheit des Geschäftspartners und der/s Antragsteller/s gemäß Geldwäschegesetz wird hiermit bestätigt. Name der Cesellschaft Nerbund-Vermittler-Nummer Alte Leipziger Bauspar AG Unterschrift, E-Mail und Telefonnummer des Geschäftspartners im Außendienst Alte Leipziger-Platz 1, 61440 Oberursel 06171664148 Unterschrift und Stempel des Geschäftspartners Das Beratungsgespräch wurde durchgeführt von: Name und Vorname des Beraters Nicole Mustermann nicole.mustermann@alte-leipziger.de Interschrift und Stempel des Ceschäftspartners

Heruntergeladene Vertragsunterlagen beinhalten ausgefüllten Bausparantrag für Weitergabe an Kunden

> WICHTIG! Bausparantrag muss NICHT mehr bei der Alten Leipziger Bauspar AG eingereicht werden

Angaben zum Geschäftspartner sind mit Daten der Startmaske befüllt

800799

J

# Abschluss (3 / 5)

| Startseite | Vertragsinhaber                                                                                                    | SEPA                                                     | Information                                 | 4 Abschluss            | 5 Legitimation      | 6 Nächste Schritte |  |  |  |
|------------|----------------------------------------------------------------------------------------------------|----------------------------------------------------------|---------------------------------------------|------------------------|---------------------|--------------------|--|--|--|
|            |                                                                                                    |                                                          | Online-Abso                                 | hluss                  |                     |                    |  |  |  |
|            |                                                                                                    |                                                          |                                             |                        |                     |                    |  |  |  |
|            | Ihre Vertragsunterlagen<br>Bitte laden Sie ihre Vertragsunterlagen herunter, bevor Sie fortfahren.<br>Eine Einreichung der Vertragsunterlagen bei der Alte Leipziger Bauspar AG ist NICHT erforderlich.<br>Sofern gewünscht, reichen Sie den Freistellungsauftrag vollständig ausgefüllt und unterschrieben ein. Nutzen Sie dafür gerne den<br>Dokumenten Upload auf der nächsten Maske. |                                                          |                                             |                        |                     |                    |  |  |  |
|            |                                                                                                    |                                                          | I                                           | Vertragsunter          | lagen herunterladen |                    |  |  |  |
|            | Widerrufsbelehrung                                                                                                    |                                                          |                                             | 0                      |                     |                    |  |  |  |
|            | Ich bin darüber informie<br>mittels einer eindeutige                                                                                                    | ert, dass ich die Ve<br>n Erklärung widerr               | rtragserklärung innerh<br>rufen kann.       | alb von 14 Tagen ohne  | Angabe von Gründen  | 0                  |  |  |  |
|            | Ich habe alle Unterlagen<br>Ich habe die Allgemeine<br>Vertragsbedingungen ei                                                                                                    | i abgespeichert bz<br>n Vertragsunterlag<br>nverstanden. | w. ausgedruckt.<br>gen und die Tarifunterla | agen gelesen und erklä | re mich mit den     |                    |  |  |  |
|            | Ich habe die Information                                                                                                    | nen zur Sicherung                                        | meiner Einlagen erhalt                      | en.                    |                     |                    |  |  |  |
|            |                                                                                                    |                                                          |                                             |                        |                     |                    |  |  |  |

Button "Jetzt zahlungspflichtig abschließen" erst nach Setzen der 3 Haken auswählbar

Mit Button "Jetzt zahlungspflichtig abschließen" erfolgt Abschluss OAB und Übermittlung an ALB

# Abschluss (4 / 5)

#### Tester, Test Von: bauspar@alte-leipziger.de Gesendet: Donnerstag, 11. April 2024 16:30 An: Test Tester Betreff: Ihr Bausparvertrag bei der Alte Leipziger Bauspar AG Vorvertragliche Informationen.pdf Anlagen: Guten Tag, vielen Dank, dass Sie sich für die Alte Leipziger Bauspar AG entschieden haben. Ihren Antrag haben wir erhalten. Für eventuelle Rückfragen während der Bearbeitung geben Sie bitte Ihre Bearbeitungs-Nr. an: 800799 Ihre Vertragsunterlagen erhalten Sie nach abgeschlossener Legitimationsprüfung in den nächsten Tagen per Post zugeschickt. Ihre Alte Leipziger Bauspar AG P.S.: Diese E-Mail ist automatisch generiert. Bitte antworten Sie darauf nicht.

#### Kunde erhält nach Abschluss Eingangsbestätigung per E-Mail inkl. VVI

Bei 2 Vertragsinhabern erhält jeder Kunde eine Eingangsbestätigung

# Abschluss (5 / 5)

#### Mustermann, Nicole

| Von:      | bauspar@alte-leipziger.de                                     |
|-----------|---------------------------------------------------------------|
| Gesendet: | Donnerstag, 11. April 2024 16:30                              |
| An:       | Nicole Mustermann                                             |
| Betreff:  | Eingangsbestätigung Onlineabschluss OAB 800799 vom 11.04.2024 |

Guten Tag,

vielen Dank, dass Sie unseren Online-Abschluss Bausparen (OAB) genutzt haben.

Hiermit bestätigen wir, dass der obengenannte OAB eingegangen ist. Eine weitere Einreichung des Bausparantrags ist NICHT mehr erforderlich.

Für den Abschluss des Bausparvertrags wird die Legitimation aller Kunden benötigt. Sollten Sie die Legitimation durch den Geschäftspartner gewählt haben, benötigen wir für jeden Antragsteller umgehend folgende Dokumente:

- Legitimationsbestätigung durch den Geschäftspartner: WICHTIG: Bitte vollständig ausfüllen und die Originalunterschrift des Kunden mit Ihrem Stempel und Ihrer Unterschrift bestätigen.
- Ausweiskopie (Personalausweis oder Reisepass und ggf. Aufenthaltstitel): bitte f
  ür jeden Antragsteller beif
  ügen (Vorder- u. R
  ückseite)

Erst dann ist der Abschluss des Bausparvertrags und der Versand der Bausparurkunde möglich!

Mit dem folgenden Link können Sie die erforderlichen Legitimationsunterlagen - falls Sie diese noch nicht im OAB hochgeladen haben - einreichen:

http://al-h.de/appserver/b2c/alb/Onlineabschluss/OnlineAbschluss/LaterUpload/5c3dc2cb-a0dd-4e74-afdc-a4ff97896c75

Diesen Link können Sie ebenfalls nutzen, um uns weitere Dokumente für diesen OAB wie z.B. den Freistellungsauftrag zuschicken.

Bitte beachten Sie, dass dieser Link bis zum 25.04.2024 gültig ist.

Bei Fragen steht Ihnen unsere Geschäftspartner-Beratung unter 06171 66-4277 gerne zur Verfügung.

Ihre Alte Leipziger Bauspar AG

P.S.: Diese E-Mail ist automatisch generiert. Bitte antworten Sie darauf nicht.

Geschäftspartner erhält nach Abschluss Eingangsbestätigung per E-Mail inkl. Link zum Dokumenten Upload

Link zum Dokumenten Upload ist bis 14 Tage nach Abschluss gültig

J

# Legitimation (1 / 5)

|            |                                                                                                    |                                                                 |                                                                                 |                                                              |                              | Alte Leipz         |
|------------|----------------------------------------------------------------------------------------------------|-----------------------------------------------------------------|---------------------------------------------------------------------------------|--------------------------------------------------------------|------------------------------|--------------------|
| Startseite | Vertragsinhaber                                                                                                    | SEPA                                                            | Information                                                                     | Abschluss                                                    | 5 Legitimation               | 6 Nächste Schritte |
|            |                                                                                                    |                                                                 | Online-Absc<br>Legitimati                                                       | <b>hluss</b><br>on                                           |                              |                    |
|            |                                                                                                    |                                                                 |                                                                                 |                                                              |                              |                    |
|            | <ol> <li>Legitimation durch den Ber</li> <li>Nutzen Sie das pdf-Formula</li> <li>Nutzen Sie die Videolegitim</li> </ol> | ater: Reichen Sie o<br>r, mit dem die Leg<br>ation. Nach Eingal | das pdf mit den Ausweis<br>gitimation in der Postfili<br>be der Kunden-E-Mail e | skopien ein<br>ale erfolgen kann<br>rhält dieser alle erford | derliche Hinweise.           |                    |
|            | Legitimation Test Tester                                                                                                |                                                                 |                                                                                 |                                                              |                              |                    |
|            | Geschäftspartner                                                                                                    |                                                                 | Postfiliale                                                                     |                                                              | Videolegitimation            |                    |
|            | 22                                                                                                    |                                                                 | 0                                                                               |                                                              | <u>A</u>                     |                    |
|            |                                                                                                    |                                                                 |                                                                                 |                                                              |                              |                    |
|            |                                                                                                    |                                                                 | Dokumenten l                                                                    | Jpload                                                       |                              |                    |
|            | Bitte laden Sie uns Dokument<br>Möchten Sie die Dokumente s<br>bereits per Mail erhalten habe                           | e wie z.B. die erfo<br>päter hochladen,<br>m.                   | rderlichen Legitimation<br>dann nutzen Sie bitte d                              | sunterlagen hier hoch<br>en Link, den Sie mit d              | n.<br>er Eingangsbestätigunj | g ()               |
|            |                                                                                                    |                                                                 | 1                                                                               | Daten                                                        | jetzt hochladen              |                    |
|            |                                                                                                    |                                                                 | i i                                                                             |                                                              | weiter                       |                    |
|            |                                                                                                    |                                                                 |                                                                                 |                                                              |                              |                    |

Legitimation möglich: durch "Geschäftspartner", in der "Postfiliale" oder per "Videolegitimation"

Download Legitimationsbestätigung mit Klick auf Kachel "Geschäftspartner"

> Download POSTIDENT Coupon Deutsche Post AG mit Klick auf Kachel "Postfiliale"

> Weiterleitung auf Website Deutsche Post AG mit Klick auf Kachel "Videolegitimation"

### Legitimation (2 / 5) – durch Geschäftspartner

|            |                                                                                                  |                                                                 |                                                                                  |                                                              |                           | Alte Leipz         |
|------------|--------------------------------------------------------------------------------------------------|-----------------------------------------------------------------|----------------------------------------------------------------------------------|--------------------------------------------------------------|---------------------------|--------------------|
| Startseite | Vertragsinhaber                                                                                  | SEPA                                                            | Information                                                                      | Abschluss                                                    | <b>5</b> Legitimation     | 6 Nächste Schritte |
|            |                                                                                                  |                                                                 | Online-Absc<br>Legitimation                                                      | hluss<br>on                                                  |                           |                    |
|            | 1. Legitimation durch den Ber<br>2. Nutzen Sie das pdf-Formula<br>3. Nutzen Sie die Videolegitim | ater: Reichen Sie o<br>r, mit dem die Leg<br>ation. Nach Eingat | ias pdf mit den Ausweis<br>jitimation in der Postfili<br>be der Kunden-E-Mail ei | ikopien ein<br>ale erfolgen kann<br>'hält dieser alle erforr | terliche Hinweise.        | 0                  |
|            | Geschäftspartner                                                                                 | 0                                                               | Postfiliale                                                                      |                                                              | Videolegitimation         |                    |
|            |                                                                                                  |                                                                 | Dokumenten l                                                                     | Jpload                                                       |                           |                    |
|            | Bitte laden Sie uns Dokument<br>Möchten Sie die Dokumente s<br>bereits per Mail erhalten habe    | e wie z.B. die erfor<br>päter hochladen,<br>n.                  | rderlichen Legitimation:<br>dann nutzen Sie bitte d                              | sunterlagen hier hoch<br>en Link, den Sie mit d              | er Eingangsbestätigunį    | 3                  |
|            |                                                                                                  |                                                                 |                                                                                  | Daten                                                        | jetzt hochladen<br>weiter |                    |
|            |                                                                                                  | -                                                               |                                                                                  |                                                              |                           |                    |

Download Legitimationsbestätigung mit Klick auf Kachel "Geschäftspartner"

| 00799 | 🕹 Alte Leipzi                                                                                                    |
|-------|----------------------------------------------------------------------------------------------------|
|       | Bitte vollständig ausgefüllt ALH Gruppe                                                                                                    |
|       | unterschrieben einreichen!                                                                                                    |
|       |                                                                                                    |
|       | Legitimationsbestätigung durch den Geschäftspartner                                                                                                    |
|       | in Online Abachluse                                                                                                    |
|       | III Ontine-Abschluss                                                                                                    |
|       | WICHTIG: Für die abschließende Bearbeitung des Bausparantrags benötigen wir pro Antragsteller                                                                                                  |
|       | nachfolgende Unterlagen:                                                                                                    |
|       | <ul> <li>vollständig ausgefüllte Legitimationsbestätigung mit Kundenunterschrift</li> </ul>                                                                                                    |
|       | Annual de la Manual de Calendaria de Calendaria de Calendaria                                                                                                    |
|       | <ul> <li>Ausweiskopie (Personalausweis oder Heisepass): bitte unbedingt für jeden<br/>Antroosteller Vorder- u. Rückseite beifügen</li> </ul>                                                   |
|       |                                                                                                    |
|       | Fundamentan                                                                                                    |
|       | Konferstergeben                                                                                                    |
|       |                                                                                                    |
|       | Vomana, Nachnama                                                                                                    |
|       | Test Tester                                                                                                    |
|       | Geburtaneme                                                                                                    |
|       |                                                                                                    |
|       | Alte-Leioziger-Platz 1                                                                                                    |
|       | PLZ, Ort                                                                                                    |
|       | 61440 Oberursel (Taurus)                                                                                                    |
|       | Geburbalatum                                                                                                    |
|       | 26.01.1971                                                                                                    |
|       | Delmenhorst                                                                                                    |
|       | Stattangehörigkeit                                                                                                    |
|       | Deutschland                                                                                                    |
|       | Ausweitert 🛛 Personalausweis 🔅 Reisepass 🖓 vordi afiger Ausweit/Reisepass 🖓 ggf. Aufenthalizitiel                                                                                              |
|       | Ausweizzummer                                                                                                    |
|       | teretelezé Béltek                                                                                                    |
|       |                                                                                                    |
|       | Côlig ba                                                                                                    |
|       |                                                                                                    |
|       | On Datum Unterschrift des Astropotation                                                                                                    |
|       | Oberursel (Taunus), 25.05.2023 X                                                                                                    |
|       |                                                                                                    |
|       | Angaben zum Geschiftspartner                                                                                                    |
|       | Um sichtigsset der understattert und der andnungsgenatien stellentschon der Antregisteten wird von Geschartigenter niemit bestangt.<br>Nieme der Gesellicheit Vorsame und Verhame der Bentlers |
|       | Alte Leioziper Bauspar AG, Nicole Mustermann 123456789                                                                                                    |
|       | Anschrift des Geschäftspartnen im Außendienst Unterschrift und Stempel des Geschäftspartnen                                                                                                    |
|       | 61440 Oberursel (Taunus), Alte Leipziger-Platz 1                                                                                                    |
|       | E-Hall und Telefonsummer des Geschäftspartnens im Außendienst                                                                                                    |
|       | nicole.mustermann@alte-leipziger.de 06171664148 X                                                                                                    |
|       |                                                                                                    |
|       | Alte Leipziger Bausger AG                                                                                                    |
|       |                                                                                                    |
|       | Postfach 1307   61403 Oberunsel   Alte Leipziger-Platz 1   61440 Oberunsel                                                                                                    |

Ausfüllen und Unterschrift Legitimationsbestätigung am Bildschirm möglich

Einreichung Legitimationsbestätigung ausgefüllt, vom Kunden und Berater unterschrieben z. B. per Upload bei ALB

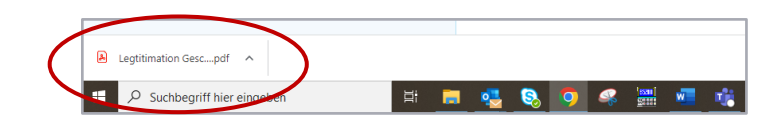

# Legitimation (3 / 5) – in der Postfiliale

| • Startseite         | Vertragsinhaber                                                                               | SEPA                                                     | Information                                                                        | Abschluss                                                    | 6 Legitimation         | 6 Nächste Schritte | Coupon (1).pdf                                                                 |                                      |                                                                                                    |
|----------------------|-----------------------------------------------------------------------------------------------|----------------------------------------------------------|------------------------------------------------------------------------------------|--------------------------------------------------------------|------------------------|--------------------|--------------------------------------------------------------------------------|--------------------------------------|----------------------------------------------------------------------------------------------------|
|                      |                                                                                               | •                                                        |                                                                                    | •                                                            |                        |                    | 🗄 🔎 Suchbegriff hier eingeben                                                  | will mit                             |                                                                                                    |
|                      |                                                                                               |                                                          | Online-Absc<br>Legitimatio                                                         | hluss<br>on                                                  |                        |                    |                                                                                |                                      |                                                                                                    |
| 1. L<br>2. I<br>3. I | Legitimation durch den Berat<br>Nutzen Sie das pdf-Formular,<br>Nutzen Sie die Videolegitimat | ter: Reichen Sie<br>, mit dem die Le<br>tion, Nach Eing, | das pdf mit den Ausweis<br>egitimation in der Postfili<br>abe der Kunden-E-Mail er | ikopien ein<br>ale erfolgen kann<br>rhält dieser alle erford | erliche Hinweise.      | 0                  | POSTIDENT Coupon                                                               |                                      | · *:::-!-::::::-                                                                                                    |
| Leg                  | gitimation Test Tester                                                                        |                                                          |                                                                                    |                                                              |                        |                    | Gültiges amtliches Ausweisdokument oder Reisenass erforderlich! / Abrec        | nungsnummer / Accounting ID          | The scale of the scale of the s |
|                      | Geschäftspartner                                                                              |                                                          | Postfiliale                                                                        | -                                                            | Videolegitimation      |                    | Valid official identity card or passport required! 501                         | 51765903703                          |                                                                                                    |
|                      |                                                                                               |                                                          | 6                                                                                  |                                                              | <u>MM</u>              |                    | Identitätsprüfung von / Identity verification of Vorgan Test Tester R10 Refere | ngsnummer / Case ID<br>HRB516DCQ     |                                                                                                    |
|                      |                                                                                               |                                                          |                                                                                    |                                                              |                        |                    | Im Auftrag von / On behalf of 296<br>ALTE LEIPZIGER Bauspar AG Güttig          | 5963<br>bis / Valid until            |                                                                                                    |
|                      |                                                                                               |                                                          | Dokumenten l                                                                       | Jpload                                                       |                        |                    |                                                                                |                                      |                                                                                                    |
| Bit                  | te laden Sie uns Dokumente<br>schten Sie die Dokumente spi                                    | wie z.B. die erfi<br>äter hochladen                      | orderlichen Legitimations<br>1, dann nutzen Sie bitte de                           | sunterlagen hier hoch.<br>en Link, den Sie mit de            | Ir Eingangsbestätigung | 0                  | Nach Abschluss                                                                 | der Identifizierung in der Filiale w | ird dieser Coupon nicht mehr benö                                                                                                    |
| ber                  | reits per Mail erhalten haben                                                                 | h.                                                       | 1                                                                                  | Daten                                                        | jetzt hochladen        |                    |                                                                                |                                      | Deutsche Post 🎗                                                                                                    |

Download POSTIDENT Coupon Deutsche Post AG mit Klick auf Kachel "Postfiliale" Coupon bitte zusammen mit ausgefülltem Bausparantrag

an Kunden weiterleiten

# Legitimation (4 / 5) – durch Videolegitimation

| POSTIDENT |                                | ALTE LEIPZIGER Bauspar AG |
|-----------|--------------------------------|---------------------------|
|           | Identifizierungsdaten ergänzen |                           |
|           | E-Mail                         |                           |
|           |                                |                           |
|           | Weiter                         |                           |
|           |                                |                           |
|           |                                |                           |
|           |                                |                           |
|           |                                |                           |
|           |                                |                           |
|           |                                |                           |

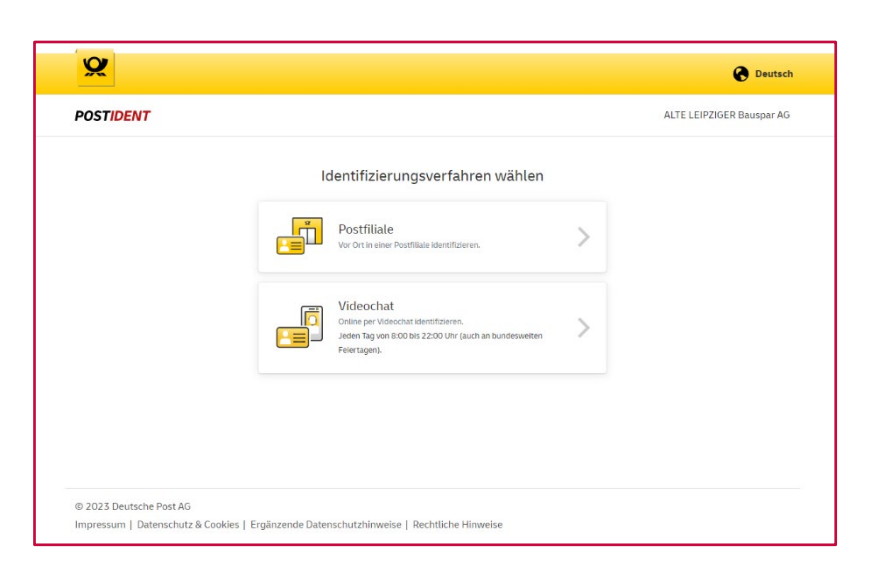

Weiterleitung auf Website Deutsche Post AG mit Klick auf Kachel "Videolegitimation"

Kunde erhält im Namen der ALB Mail mit Zugangsdaten für Videolegitimation via POSTIDENT

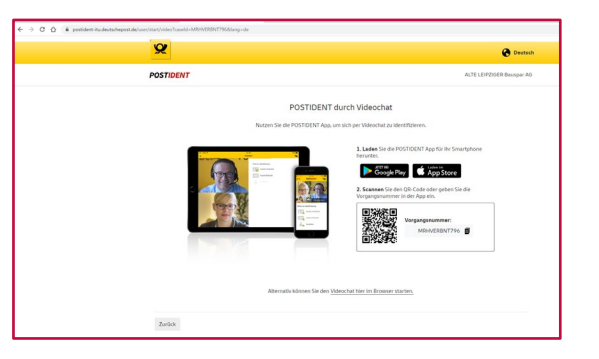

Zurück zum OAB durch "Zurück-Pfeil" im Browser oben links

| Von:<br>Gesendet:<br>An: | no-reply@deutschepost.de<br>Donnerstag, 11. April 2024 16:43<br>Test Tester |
|--------------------------|-----------------------------------------------------------------------------|
| Settern:                 |                                                                             |
| <u>For e</u>             | nalish version scroil down                                                  |
| Gute                     | n Tag Test Tester,                                                          |
| diese                    | E-Mail enthält wichtige Informationen für den Wiedereinstieg in das         |

# Legitimation (5 / 5)

|                   |                                                                                               |                                                             |                                                                                 |                                                                       |                                                     | Alte Leipziger     |
|-------------------|-----------------------------------------------------------------------------------------------|-------------------------------------------------------------|---------------------------------------------------------------------------------|-----------------------------------------------------------------------|-----------------------------------------------------|--------------------|
| <b>Startseite</b> | Vertragsinhaber                                                                               | SEPA                                                        | Information                                                                     | Abschluss                                                             | 6 Legitimation                                      | 6 Nächste Schritte |
|                   |                                                                                               |                                                             | Online-Abscl<br>Legitimatic                                                     | nluss<br>on                                                           |                                                     |                    |
|                   | Wenn Sie die Le<br>Sie können die Le<br>Informationen                                         | gitimation jetzt i<br>Legitimation zu e<br>die Sie per Mail | nicht durchführen möcl<br>einem späteren Zeitpun<br>erhalten baben              | nten, klicken Sie bitt<br>kt abschließen. Bitt                        | e erneut auf weiter.<br>e beachten Sie hierzu       | die                |
|                   | Legitimation durch den     Z. Nutzen Sie die Videolegi     Post AG weitergeleitet. N          | Geschäftspartner<br>timation. Sie wer<br>Vach Eingabe der   | : Reichen Sie das pdf mit<br>den automatisch auf die<br>E-Mailadresse des Kunde | den Ausweiskopien (<br>nternetseite POSTID<br>in erhält dieser alle e | ein.<br>ENT der Deutschen<br>rforderlichen Hinweise |                    |
|                   | Geschäftspartner                                                                              |                                                             | Videolegitimation                                                               |                                                                       |                                                     |                    |
|                   |                                                                                               |                                                             | Dokumenten L                                                                    | Ipload                                                                |                                                     |                    |
|                   | Bitte laden Sie uns Dokument<br>Möchten Sie die Dokumente s<br>bereits per Mail erhalten habe | e wie z.B. die erfo<br>päter hochladen,<br>an.              | orderlichen Legitimations<br>dann nutzen Sie bitte de                           | unterlagen hier hoch<br>n Link, den Sie mit de                        | er Eingangsbestätigung                              |                    |
|                   |                                                                                               |                                                             |                                                                                 | Daten                                                                 | jetzt hochladen<br>weiter                           |                    |
|                   |                                                                                               | M Kontakt                                                   | § Impressum 🔘                                                                   | Datenschutz 🛈                                                         | FAQ 👩                                               | 🧿 🗈 💟 🛛 in         |

Wird keine Kachel ausgewählt, erscheint beim Klicken auf "weiter" roter Hinweis (siehe links) auf spätere Legitimation

> Nachträglich ist nur noch "Legitimation durch den Geschäftspartner" möglich

Mit erneutem Klick auf "weiter" wird der OAB abgeschlossen (siehe Folie 28)

### Dokumenten Upload (1 / 6)

| Dokumenten                                                                                                    | Upload                                                                      |
|----------------------------------------------------------------------------------------------------|-----------------------------------------------------------------------------|
| Bitte laden Sie uns Dokumente wie z.B. die erforderlichen Legitimatic<br>Möchten Sie die Dokumente später hochladen, dann nutzen Sie bitte<br>bereits per Mail erhalten haben. | onsunterlagen hier hoch.<br>I den Link, den Sie mit der Eingangsbestätigung |
|                                                                                                    | Daten jetzt hochladen                                                       |
|                                                                                                    | weiter                                                                      |

| Dokumente                                                                                                    | n Upload                |
|----------------------------------------------------------------------------------------------------|-------------------------|
| Bitte laden Sie hier Ihre Dokumente hoch.<br>Zugelassene Dokumentformate: .pdf, .jpg, .jpeg, .png, .bmp, .tif<br>Maximale Dateigröße: 5 MB<br>Maximale Größe aller Dateien: 25 MB<br>Dateien auswählen |                         |
|                                                                                                    | Dokumente bereitstellen |

Legitimationsbestätigungen, Ausweiskopien (Vorder- und Rückseite) und/ oder Freistellungsauftrag können direkt im OAB hochgeladen werden

### Dokumenten Upload (2 / 6)

| Bitte lade                        | n Sie hier Ihre Dokumente hoch.                                                                              |
|-----------------------------------|----------------------------------------------------------------------------------------------------|
| Zugelasse<br>Maximale<br>Maximale | :ne Dokumentformate: .pdf, jpg, jpeg, .png, .bmp, .tif<br>: Datelgröße: 5 MB<br>: Größe aller Datelen: 25 MB |
|                                   | Dateien auswählen                                                                                            |
| lhre hoch                         | geladenen Dokumente:                                                                                         |
| PDF                               | VA 009 - Legitimationsprüfung durch den Geschäftspartner OAB 04.2023.pdf 315.41 KB                           |
|                                   |                                                                                                    |

| Dokumenten Upload                                                                                                    |                          |
|----------------------------------------------------------------------------------------------------|--------------------------|
| Bitte laden Sie hier Ihre Dokumente hoch.                                                                                            |                          |
| Zugelassene Dokumentformate: .pdf, .jpg, .jpeg, .png, .bmp, .tif<br>Maximale Dateigröße: 5 MB<br>Maximale Größe aller Dateien: 25 MB |                          |
| Dateien auswählen                                                                                                    |                          |
| Ihre hochgeladenen Dokumente:                                                                                                    |                          |
| VA 009 - Legitimationsprüfung durch den Geschäftspartner OAB 04.2023.pdf<br>PDF                                                      | 315.41<br>KB             |
| VA 009 - Legitimationsprüfung durch den Geschäftspartner OAB<br>04.2023.docx                                                         | 139.94 Ø Abbrechen<br>KB |
| Dieser Datentyp ist nicht erlaubt                                                                                                    |                          |
|                                                                                                    |                          |
| Dokumen                                                                                                    | te bereitstellen         |

#### Fehlermeldung bei

- Dateiformat falsch
- Einzelne Datei zu groß
- Gesamtgröße Dateien zu groß

### Dokumenten Upload (3 / 6)

|            |                                                                                                    |                                                                 |                                                                                 |                                                              |                             | Alte Leipz         |
|------------|----------------------------------------------------------------------------------------------------|-----------------------------------------------------------------|---------------------------------------------------------------------------------|--------------------------------------------------------------|-----------------------------|--------------------|
| Startseite | Vertragsinhaber                                                                                                    | SEPA                                                            | Information                                                                     | Abschluss                                                    | 5 Legitimation              | 6 Nächste Schritte |
|            |                                                                                                    |                                                                 | Online-Absc<br>Legitimati                                                       | <b>hluss</b><br>on                                           |                             |                    |
|            | 1. Legitimation durch den Ber<br>2. Nutzen Sie das pdf-Formula<br>3. Nutzen Sie die Videolegitima<br>Legitimation Test Tester | ster: Reichen Sie o<br>r, mit dem die Leg<br>stion. Nach Eingat | das pdf mit den Ausweis<br>gitimation in der Postfili<br>se der Kunden-E-Mail e | skopien ein<br>ale erfolgen kann<br>rhält dieser alle erfore | derliche Hinweise.          |                    |
|            | Geschäftspartner                                                                                                    | 0                                                               | Postfilale                                                                      |                                                              | Videolegitimation           |                    |
|            |                                                                                                    | 1                                                               | Dokumenten l                                                                    | Jpload                                                       |                             |                    |
|            | Vielen Dank für<br>"weiter" den OA                                                                                            | die bereitgestellt<br>B abschließen.                            | ten Dokumente. Sie kö                                                           | innen entweder wei                                           | tere hochladen oder         | mit                |
|            | Bitte laden Sie uns Dokumente<br>Möchten Sie die Dokumente s<br>bereits per Mail erhalten habe                                | e wie z.B. die erfor<br>päter hochladen, r<br>n.                | rderlichen Legitimation<br>dann nutzen Sie bitte d                              | sunterlagen hier hoch<br>en Link, den Sie mit d              | i.<br>er Eingangsbestätigun | g 🔘                |
|            |                                                                                                    |                                                                 |                                                                                 | Daten                                                        | jetzt hochladen<br>weiter   |                    |
|            |                                                                                                    | 🐱 Kontakt                                                       | § Impressum 🔘                                                                   | Datenschutz ①                                                | FAQ 😚                       | 0 🗈 💟 🛛            |

Bestätigung erfolgreicher Upload durch grünen Hinweis auf der Maske "Legitimation"

Mit erneutem Klick auf "weiter" wird der OAB abgeschlossen (siehe Folie 28)

### Dokumenten Upload (4 / 6)

#### Mustermann, Nicole

Von:bauspar@alte-leipziger.deGesendet:Donnerstag, 11. April 2024 16:59An:Nicole MustermannBetreff:Eingangsbestätigung Dokumente OAB 800799 vom 11.04.2024

#### Guten Tag,

vielen Dank, dass Sie den Upload unseres Online-Abschlusses Bausparen (OAB) genutzt haben.

Hiermit bestätigen wir, dass 1 Dokument bei uns eingegangen ist.

Mit dem folgenden Link können Sie weitere Dokumente **für diesen OAB** wie z.B. den Freistellungsauftrag einreichen:

http://al-h.de/appserver/b2c/alb/Onlineabschluss/OnlineAbschluss/LaterUpload/5c3dc2cb-a0dd-4e74-afdc-a4ff97896c75

Bitte beachten Sie, dass dieser Link bis zum 25.04.2024 gültig ist.

Bei Fragen steht Ihnen unsere Geschäftspartner-Beratung unter 06171 66-4277 gerne zur Verfügung.

Ihre Alte Leipziger Bauspar AG

P.S.: Diese E-Mail ist automatisch generiert. Bitte antworten Sie darauf nicht.

#### Versand Bestätigung erfolgreicher Upload an Geschäftspartner per E-Mail

Upload von weiteren Dokumenten möglich, so lange Link gültig ist

### Dokumenten Upload (5 / 6)

| Current Care                                                                                                    | <section-header><section-header><text><image/><form><text><text></text></text></form></text></section-header></section-header>                                                                                                    |
|----------------------------------------------------------------------------------------------------|----------------------------------------------------------------------------------------------------|
| <section-header></section-header>                                                                                                    | <section-header><section-header><text><text><text><text><text></text></text></text></text></text></section-header></section-header>                                                                                                    |
| Gueen Tag.   auf dieser Seite haben Sie die Möglichkeit, Dokumente zu Ihrem OAB mit der Nummer 384855 vom 11.04.2024 einzureichen.   Bite laden Sie noch fehlende Dokumente für die abschließende Bearbeitung DIESES Bausparantrags hoch.   Bei Fragen steht Ihnen unsere Geschäftspartner-Beratung unter 06171 66-4277 geme zur Verfügung.   Ihre Alte Leipziger Bauspar AG   Bitte laden Sie hiler Ihre Dokumente hoch.   Zugelassene Dokumentoformate: pof, Jpg, Jpeg, png, bmp, sf   Maximale Garöße aller Dateilen: 25 MB   Datelen auswählen   Pre hochgeladenen Dokumente:                                             | Documenter Upload         Imposition         nTag.         leser Seite haben Sie die Möglichkeit, Dokumente zu Ihrem OAB mit der Nummer 384855 vom 11.04.2024 einzureichen.         laden Sie noch fehlende Dokumente für die abschließende Bearbeitung DIESES Bausparantrags hoch.         ragen steht Ihnen unsere Geschäftspartner-Beratung unter 06171 66-4277 geme zur Verfügung.         Alte Leipziger Bauspar AG         laden Sie hier Ihre Dokumente hoch.         lassene Dokumentoformate: .pdf, jpg. jpeg. png. bmp, .if         meie Dateigröße: Sim Bill         Dateien auswählen         hotgeleidenen Dokumente |
| Guen Tag.         ut dieser seite haben Sie die Möglichkeit, Dokumente zu Ihrem OAB mit der Nummer 384855 vom 11.04.024 einzureichen.         Lite laden Sie noch fehlende Dokumente für die abschließende Bearbeitung DIESES Bausparantrags hont.         Lie Pagen steht Ihnen unsere Geschäftspartner-Beratung unter 06171 66-4277 gerne zur Verfügung.         Ihre Ale Leipziger Bauspar AG         Bitte laden Sie hier Ihre Dokumente hort.         Zugessene Dokumentformater: pdf. jbg. jpeg. png. bmp, zif         Maximal Größe aller Dateien: 25 MB         Dateen auswählten         her hochgeladenen Dokumente | In Tag.   Iner Seite haben Sie die Möglichkeit, Dokumente zu Ihrem OAB mit der Nummer 384855 vom 11.04.2024 einzureichen. Laden Sie noch fehiende Dokumente für die abschließende Bearbeitung DIESES Bausparantrags hoch. Lagen steht Ihnen unsere Geschäftspartner-Beratung unter 06171 66-4277 geme zur Verfügung. Leipziger Bauspar AG Leipziger Bauspar AG Leipziger Bauspar E, gip, gip, gip, gip, gip, gip, gip, gip                                                                                                    |
| Guen Tag.<br>auf dieser Seite haben Sie die Möglichkeit, Dokumente zu Ihrem OAB mit der Nummer 384855 vom 11.04.2024 einzureichen.<br>Bitte laden Sie noch fehlende Dokumente für die abschließende Bearbeitung <b>DIESES Bausparantrags</b> hoch.<br>Bei Fragen steht Ihnen unsere Geschäftspartner-Beratung unter 06171 66-4277 gerne zur Verfügung.<br>Ihre Alte Leipziger Bauspar AG<br>Bitte laden Sie hier Ihre Dokumente hoch.<br>Zugelassene Dokumentformate: pdf. jpg. jpeg. png. bmp. tif<br>Maximale Größe aller Dateien: 25 MB<br>Dateien auswählen<br>Ihre hochgeladenen Dokumente:<br>                          | n Tag.<br>lieser Seite haben Sie die Möglichkeit, Dokumente zu Ihrem OAB mit der Nummer 384855 vom 11.04.2024 einzureichen.<br>laden Sie noch fehlende Dokumente für die abschließende Bearbeitung <b>DIESES Bausparantrags</b> hoch.<br>argen steht Ihnen unsere Geschäftspartner-Beratung unter 06171 66-4277 gerne zur Verfügung.<br>Alte Leipziger Bauspar AG<br>laden Sie hier Ihre Dokumente hoch.<br>lassene Dokumentformate: .pdf, jpg. jpegpngbmp, .tif<br>male Dateigröse: 5 MB<br>motgeladenen Dokumente<br>hochgeladenen Dokumente                                                                                    |
| Guten Tag. auf dieser Seite haben Sie die Möglichkeit, Dokumente zu Ihrem OAB mit der Nummer 384855 vom 11.04.2024 einzureichen. Bitse laden Sie noch fehlende Dokumente für die abschließende Bearbeitung <b>DIESES Bausparantrags</b> hoch. Bei Fragen steht Ihnen unsere Geschäftspartner-Beratung unter 06171 66-4277 gerne zur Verfügung. Ihre Alte Leipziger Bauspar AG Bitte laden Sie hier ihre Dokumente hoch. 20gessene Dokumentformate: pdf, jpg, jpeg. png. bmp, .tif Maximale Größe aller Dateien: 25 MB Dateien auswählen Ihre hochgeladenen Dokumente:                                                         | n Tag.<br>leser Seite haben Sie die Möglichkeit, Dokumente zu Ihrem OAB mit der Nummer 384855 vom 11.04.2024 einzureichen.<br>laden Sie noch fehlende Dokumente für die abschließende Bearbeitung <b>DIESES Bausparantrags</b> hoch.<br>argen steht Ihnen unsere Geschäftspartner-Beratung unter 06171 66-4277 gerne zur Verfügung.<br>Alte Leipziger Bauspar AG<br>laden Sie hier Ihre Dokumente hoch.<br>lassene Dokumentformate: pdf, jpg, jpgg, png, bmp, tif<br>male Größe aller Dateien: 25 MB<br>Dateien auswählen<br>hochgeladenen Dokumente:                                                                             |
| auf dieser Seite haben Sie die Möglichkeit, Dokumente zu ihrem OAB mit der Nummer 384855 vom 11.04.2024 einzureichen.<br>Bitte laden Sie noch fehlende Dokumente für die abschließende Bearbeitung <b>DIESES Bausparantrags</b> hoch.<br>Bei Fragen steht Ihnen unsere Geschäftspartner-Beratung unter 06171 66-4277 gerne zur Verfügung.<br>Ihre Alte Leipziger Bauspar AG<br>Bitte laden Sie hier ihre Dokumente hoch.<br>Zugelassene Dokumentformate: pdf, jpg, jpeg, png. bmp, .tif<br>Maximale Dateigröße: S MB<br>Maximale Größe aller Dateien: 25 MB<br>Ihre hochgeladenen Dokumente:                                  | lieser Seite haben Sie die Möglichkeit, Dokumente zu Ihrem OAB mit der Nummer 384855 vom 11.04.2024 einzureichen.<br>Iaden Sie noch fehlende Dokumente für die abschließende Bearbeitung <b>DIESES Bausparantrags</b> hoch.<br>ragen steht Ihnen unsere Geschäftspartner-Beratung unter 06171 66-4277 gerne zur Verfügung.<br>Alte Leipziger Bauspar AG<br>Iaden Sie hier Ihre Dokumente hoch.<br>Iassene Dokumentformate: .pdf, jpgjpegpngbmp, .tif<br>male Größe aller Datelen: .25 MB<br>Datelen auswählen<br>hochgeladenen Dokumente:                                                                                         |
| Bitte laden Sie noch fehlende Dokumente für die abschließende Bearbeitung DIESES Bausparantrags hoch.<br>Bei Fragen steht ihnen unsere Geschäftspartner-Beratung unter 06171 66-4277 gerne zur Verfügung.<br>Ihre Alte Leipziger Bauspar AG<br>Bitte laden Sie hier ihre Dokumente hoch.<br>Zugelassene Dokumentformate: .pdf, jog. jpegpngbmp, .tif<br>Maximale Große aller Dateien: 25 MB<br>Dateien auswählen<br>Ihre hochgeladenen Dokumente:                                                                                                    | laden Sie noch fehlende Dokumente für die abschließende Bearbeitung DIESES Bausparantrags hoch.<br>ragen steht Ihnen unsere Geschäftspartner-Beratung unter 06171 66-4277 gerne zur Verfügung.<br>Alte Leipziger Bauspar AG<br>laden Sie hier Ihre Dokumente hoch.<br>lassene Dokumentformate: .pdf, jpgjpgpngbmp, .tif<br>male Größe aller Datelen: .25 MB<br>Datelen auswählen<br>hochgeladenen Dokumente:                                                                                                    |
| Bei Fragen steht Ihnen unsere Geschäftspartner-Beratung unter 06171 66-4277 gerne zur Verfügung.<br>Ihre Alte Leipziger Bauspar AG<br>Bitte laden Sie hier Ihre Dokumente hoch.<br>Zugelassene Dokumentformate: .pdf, jpg, jpgg, .pngbmp, .tif<br>Maximale Größe aller Datelen: 25 MB<br>Datelen auswählen<br>Ihre hochgeladenen Dokumente:<br>                                                                                                    | ragen steht Ihnen unsere Geschäftspartner-Beratung unter 06171 66-4277 gerne zur Verfügung.<br>Atte Leipziger Bauspar AG<br>laden Sie hier Ihre Dokumente hoch.<br>lassene Dokumentformate: .pdf, j.pgjpeg, .png, .bmp, .tif<br>maie Dateigroße: 5 MB<br>maie Große aller Datelen: 25 MB<br>Datelen auswählen<br>hochgeladenen Dokumente:<br>Dokumente bereitstellen                                                                                                    |
| Ihre Alte Leipziger Bauspar AG Bitte laden Sie hier ihre Dokumente hoch. Zugelassene Dokumentformate: .pdf, .jpg, .jpeg, .pngbmp, .tif Maximale Größe aller Dateien: .25 MB Dateien auswählen Ihre hochgeladenen Dokumente:  Dokumente bereitstellen                                                                                                    | Ate Leipziger Bauspar AG<br>laden Sie hier Ihre Dokumente hoch.<br>lassene Dokumentformate: pdf, jpg, jpeg, png, bmp, tif<br>maie Größe aller Dateien: 25 MB<br>Dateien auswählen<br>hochgeladenen Dokumente:                                                                                                    |
| Bitte laden Sie hier Ihre Dokumente hoch.<br>Zugelassene Dokumentformate: .pdf, .jpg, .jpeg, .pngbmp, .tif<br>Maximale Dateien: 25 MB<br>Dateien auswählen<br>Ihre hochgeladenen Dokumente:<br>                                                                                                    | laden Sie hier Ihre Dokumente hoch.<br>lassene Dokumentformate: pdf, jpg, jpeg, png, bmp, tif<br>male Größe aller Dateien: 25 MB<br>Datelen auswählen<br>hochgeladenen Dokumente:<br>Dokumente bereitstellen                                                                                                    |
| Zugelässene Dokumentformate: .pdf, jpg, jpeg, .pngbmp, .tif<br>Maximale Größe aller Dateien: 25 MB<br>Dateien auswählen<br>Ihre hochgeladenen Dokumente:<br>Dokumente bereitstellen                                                                                                    | lassene Dokumentformate: .pdf, j.pgjpegpng .bmp, .tif<br>male Dateigröße: 5 MB<br>Datelen auswählen<br>hochgeladenen Dokumente:                                                                                                    |
| Maximale Größe aller Dateien: 25 MB Dateien auswählen Ihre hochgeladenen Dokumente: Dokumente bereitstellen                                                                                                    | male Größe aller Dateien: 25 MB Dateien auswählen hochgeladenen Dokumente: Dokumente bereitstellen                                                                                                    |
| Dateien auswählen Ihre hochgeladenen Dokumente: Dokumente bereitstellen                                                                                                    | Dateien auswählen hochgeladenen Dokumente: Dokumente bereitstellen                                                                                                    |
| Ihre hochgeladenen Dokumente:                                                                                                    | hochgeladenen Dokumente:                                                                                                    |
| Dokumente bereitstellen                                                                                                    | Dokumente bereitstellen                                                                                                    |
| Dokumente bereitstellen                                                                                                    | Dokumente bereitstellen                                                                                                    |
| Dokumente bereitstellen                                                                                                    | Dokumente bereitstellen                                                                                                    |
| Dokumente bereitstellen                                                                                                    | Dokumente bereitstellen                                                                                                    |
| Dokumente bereitstellen                                                                                                    | Dokumente bereitstellen                                                                                                    |
|                                                                                                    |                                                                                                    |
|                                                                                                    |                                                                                                    |
|                                                                                                    |                                                                                                    |
|                                                                                                    |                                                                                                    |

Über den Link in der Eingangsbestätigung kann die Maske zum nachträglichen Dokumenten Upload aufgerufen werden

### Dokumenten Upload (6 / 6)

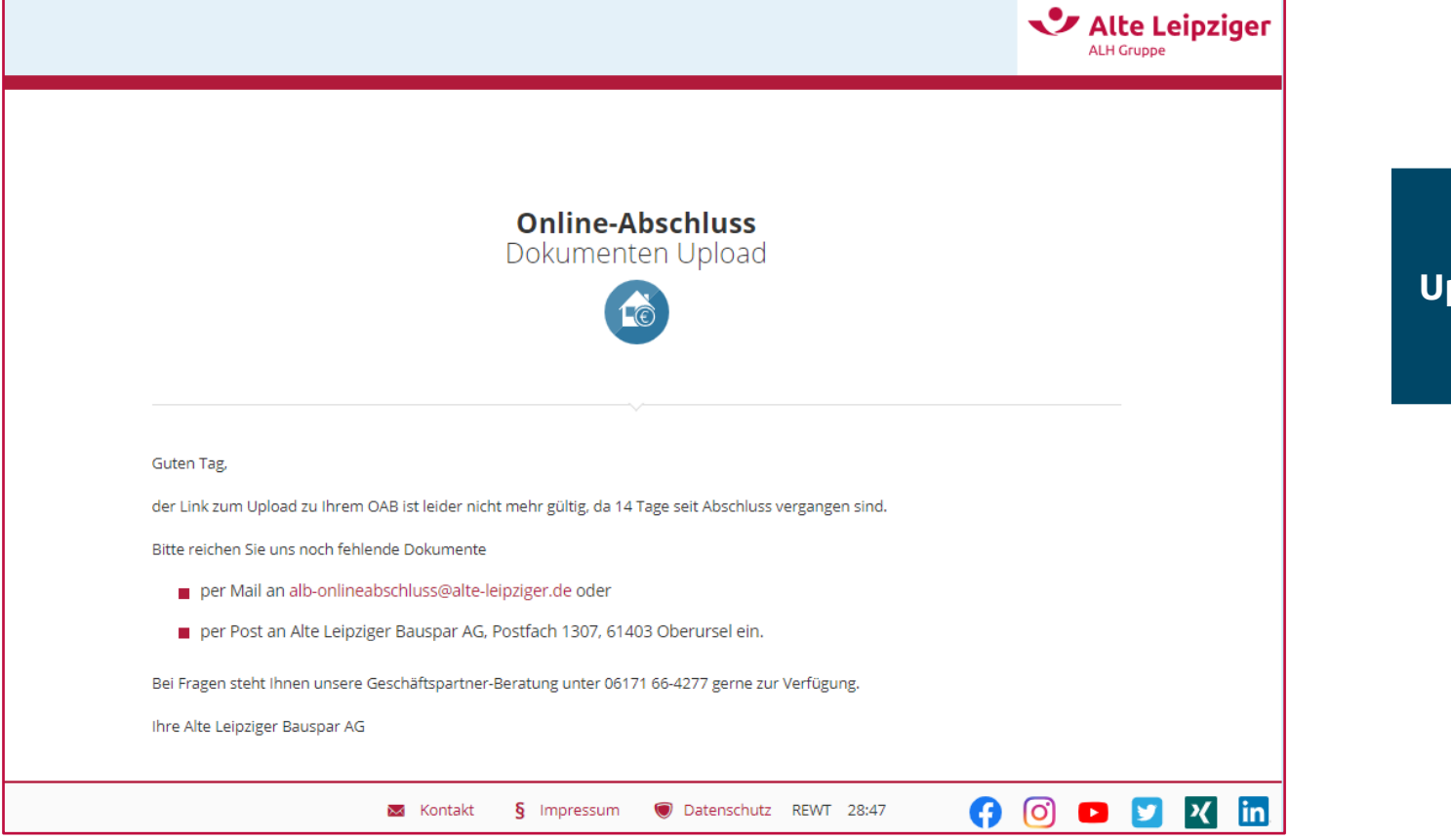

Nach Ablauf Link zum Dokumenten Upload ist Einreichung nur noch per Mail oder Post möglich

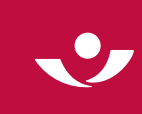

|              |                                                                                                    |                                                      |                                                     |                                                  |                                        | Alte Leipziger   |
|--------------|----------------------------------------------------------------------------------------------------|------------------------------------------------------|-----------------------------------------------------|--------------------------------------------------|----------------------------------------|------------------|
| 👫 Startseite | Vertragsinhaber                                                                                          | SEPA                                                 | Information                                         | Abschluss                                        | Cegitimation                           | Nächste Schritte |
|              |                                                                                                    |                                                      | Online-Absc<br>Nächste Sch                          | <b>hluss</b><br>nritte                           |                                        |                  |
|              |                                                                                                    |                                                      |                                                     |                                                  |                                        |                  |
| V            | lielen Dank!                                                                                             |                                                      |                                                     |                                                  |                                        |                  |
| S<br>D<br>F  | ie haben bereits eine Eingangsb<br>Diese Mail enthält einen Link, mit<br>reistellungsauftrag hochladen k | estätigung zu dies<br>t dem Sie die erfor<br>jönnen. | em Online-Abschluss Bau<br>derlichen Legitimationsu | usparen (OAB) per E-Ma<br>nterlagen oder weitere | il erhalten.<br>Dokumente wie z.B. der | 1                |
| E            | litte beachten Sie, dass dieser Li                                                                       | nk 14 Tage für der                                   | n Upload genutzt werden                             | kann.                                            |                                        |                  |
|              |                                                                                                    | unden in Kürze pe                                    | r Post zu.                                          |                                                  |                                        |                  |
| C            | he Bausparurkunde gent dem K                                                                             |                                                      |                                                     |                                                  |                                        |                  |
| D            | Ne Bausparurkunde gent dem K<br>Nit freundlichen Grüßen                                                  |                                                      |                                                     |                                                  |                                        |                  |

Abschlussmaske OAB, mit Klick auf das Kreuz rechts oben im Browser kann das Fenster geschlossen werden

# Ansprechpartner für Fragen zum OAB

# Alte Leipziger

Geschäftspartner-Beratung Montags bis freitags von 08:00 bis 18:00 Uhr

gp-beratung@alte-leipziger.de

O6171 66-4277

#### Geschäftsbereichsleiter

Ihre Ansprechpartner vor Ort

#### Nord

- joerg.schroeder@alte-leipziger.de
- 🕜 Jörg Schröder 0174 1590772

#### Mitte

- frank.itter@alte-leipziger.de
- (?) Frank Itter 0174 1590769

#### West

- andreas.focke@alte-leipziger.de
- (*P*) Andreas Focke 0174 1590818

#### Süd <u>ralph.rudolf@alte-leipziger.de</u>

(*C*) Ralph Rudolf 0172 6733070

29 ALB / Online-Abschluss Bausparen / April 2024

# Key AccountIhre Ansprechpartner vor Ortalb-keyaccount@alte-leipziger.de

Jörg König 0174 1590791 Michael Schindler 0173 2979594

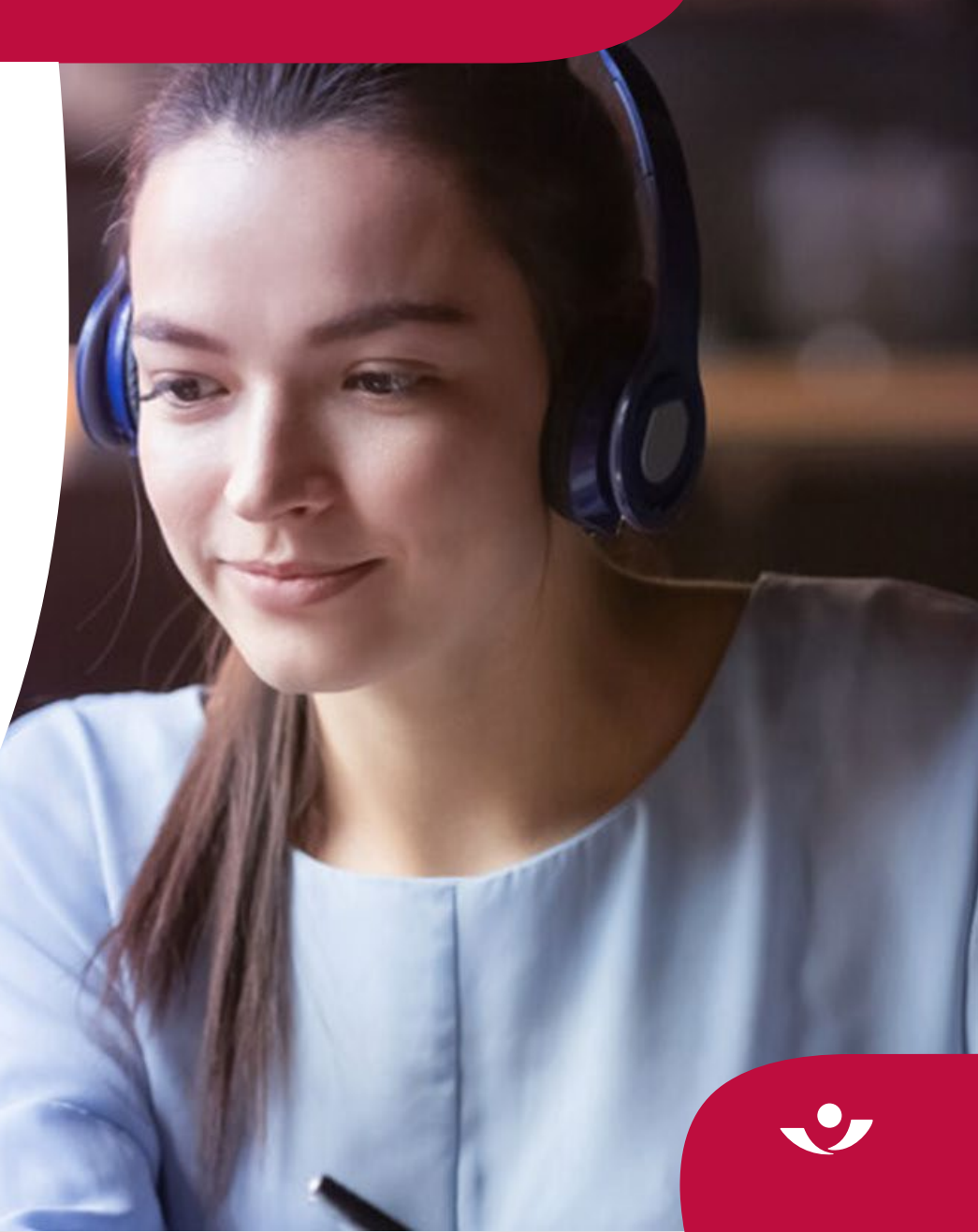

Gerne überlassen wir Ihnen diese Präsentation zu Informationszwecken. Bitte beachten Sie aber, dass die darin enthaltenen Informationen allgemeiner Natur sind und eine Beratung im konkreten Einzelfall nicht ersetzen können.

Diese Unterlage haben wir nach bestem Wissen erstellt und die Inhalte sorgfältig erarbeitet. Gleichwohl kann man Fehler nie ganz ausschließen. Bitte haben Sie deshalb Verständnis dafür, dass wir keine Garantie und Haftung für die Aktualität, Richtigkeit und Vollständigkeit übernehmen. Infolgedessen haften wir nicht für direkte, indirekte, zufällige oder besondere Schäden, die Ihnen oder Dritten entstehen. Der Haftungsausschluss gilt nicht für vorsätzliches oder grob fahrlässiges Handeln oder bei Nichtvorhandensein zugesicherter Eigenschaften.

In die Zukunft gerichtete Aussagen sind naturgemäß mit Ungewissheiten verbunden. Deshalb können die tatsächlichen Ergebnisse von diesen abweichen. Eine Verpflichtung zur Aktualisierung von Zukunftsaussagen wird nicht übernommen.

Bei Kapitalanlage-Produkten gilt zusätzlich: Die Präsentation stellt keine Anlageberatung dar und sollte auch nicht als Grundlage für eine Anlageentscheidung dienen. Aus den gegebenenfalls dargestellten Wertentwicklungen der Vergangenheit können keine Rückschlüsse auf zukünftige Wertsteigerungen gezogen werden.

Unsere Marken und Logos sind international markenrechtlich geschützt. Es ist nicht gestattet, diese Marken und Logos ohne unsere vorherige schriftliche Zustimmung zu nutzen.

Inhalt, Darstellung und Struktur dieser Unterlage sind urheberrechtlich geschützt und eine Nutzung, Verwendung, Reproduktion oder Weitergabe an Dritte – ganz oder teilweise – ist nur mit unserer ausdrücklichen vorherigen schriftlichen Zustimmung zulässig. Alle Rechte sind vorbehalten.

© ALH Gruppe